# Gold Sneaker Initiative Certification User Guide

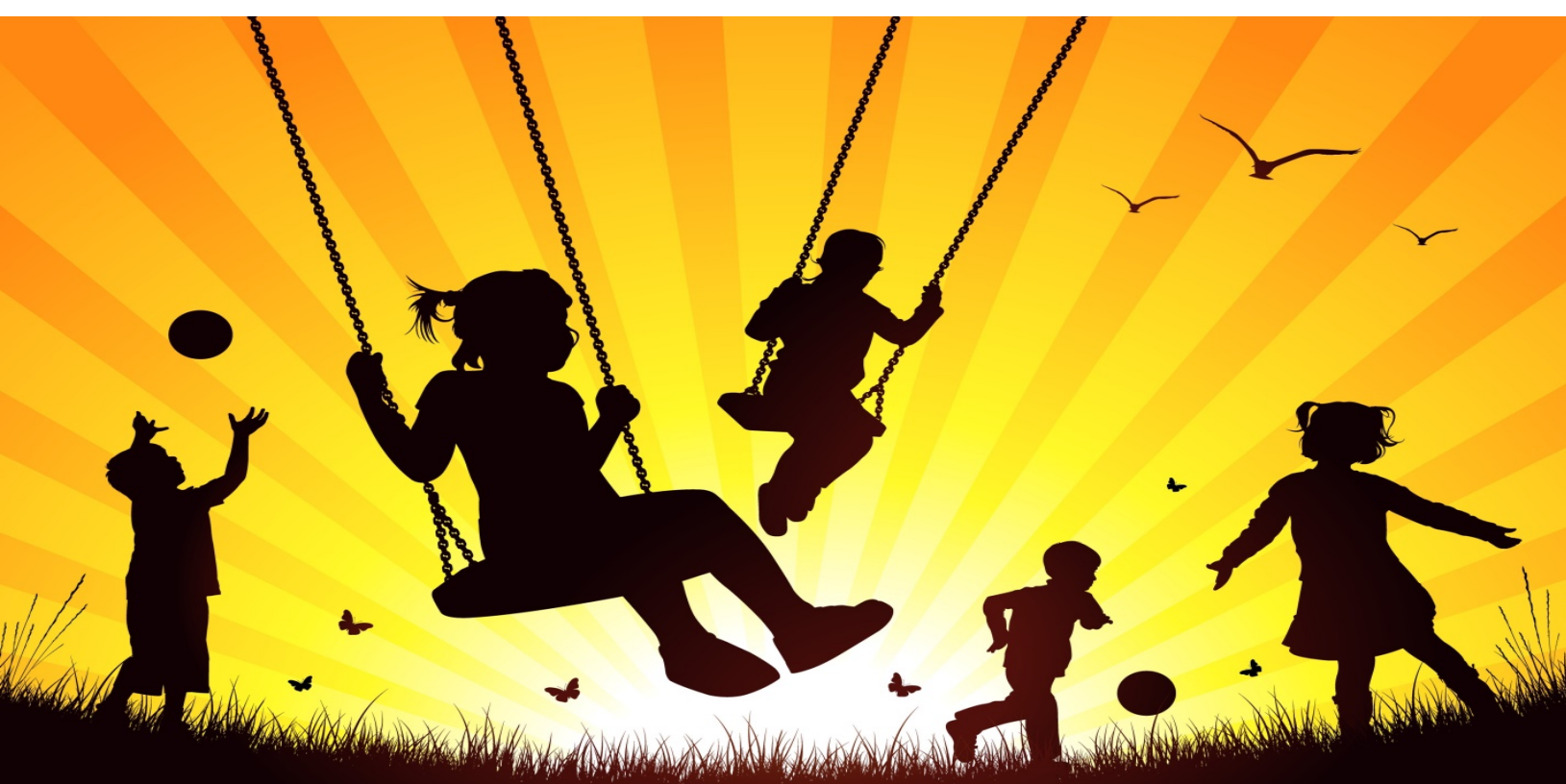

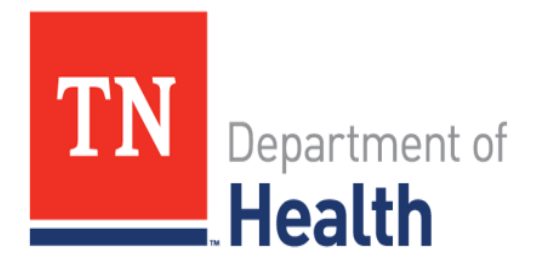

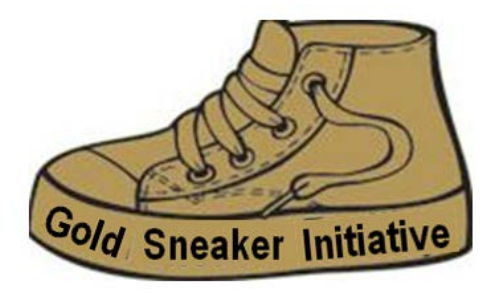

#### **Table of Contents**

| Introduction                               | 3  |
|--------------------------------------------|----|
| Applying for Gold Sneaker Certification    | 4  |
| Gold Sneaker Application                   | 4  |
| Save & Return                              | 6  |
| Infant Feeding Plan and Schedule           | 9  |
| Gold Sneaker Policies                      | 12 |
| Daily Class Activity Schedule              | 13 |
| Employee Training Information              | 15 |
| Gold Sneaker Application Signature Section | 15 |

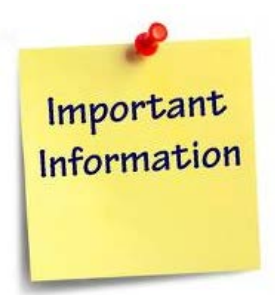

If you have any questions about the Gold Sneaker Initiative, please call or email Yvette Mack, PhD at 615-741-0315 / Yvette.Mack@tn.gov

If you have any technical issues with the online application, please call or email Jacob Black at 615-532-0357/ Jacob.Black@tn.gov.

## Introduction

The Gold Sneaker Initiative enhances policy related to health and wellness within licensed childcare providers in Tennessee. Gold Sneaker consists of 7 policies which deal with physical activity, nutrition and a tobacco-free campus. Participation in Gold Sneaker is voluntary and is no cost to the childcare provider. Childcare programs that implement the policies will earn a Gold Sneaker award and are certified a 'Gold Sneaker' child care provider. Training is available online or in person in certain counties, for which 2 hours of continuing education is awarded and recognized by the Department of Human Services.

Effective July 30, 2018, child care providers seeking the 3-star level in the Child Health and Well-Being component are required to be Gold Sneaker certified and implement Gold Sneaker policies.

A Gold Sneaker certified childcare provider will receive the below.

- A toolkit, with \$200 worth of physical activity and nutrition resources (see sample photo below)
- A resource package with educational material

Please allow up to 1 month to receive your Gold Sneaker items.

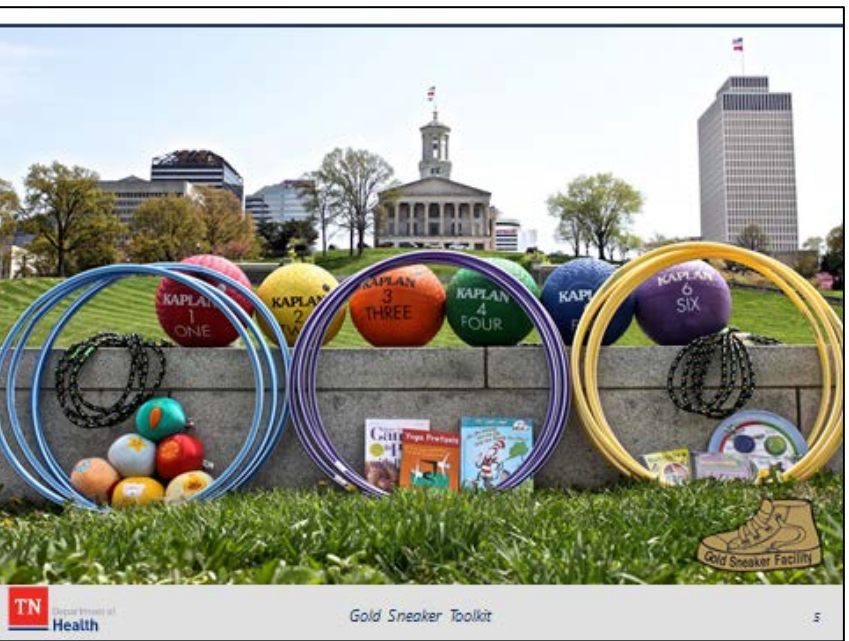

## Applying for Gold Sneaker Certification

#### **Gold Sneaker Application**

1. Click on the URL - <u>https://tdhrc.health.tn.gov/redcap/surveys/?s=HJFNMRLETC</u>.

| TN                                                                                    | Department of<br>. <b>Health</b>                                                                                                    | Gold Sneaket Initiative                                                                                                    |
|---------------------------------------------------------------------------------------|----------------------------------------------------------------------------------------------------|----------------------------------------------------------------------------------------------------|
| Gold Snea                                                                             | aker Initiative Certification Applic                                                                                                    | ation                                                                                                    |
| Thank you for y<br>Sneaker trainin<br>department to s<br>Please complet<br>Thank you! | rour interest in Gold Sneaker!! Your first step is fo<br>g through TCCOTS at <u>https://www.tccots.com/</u> . Yo<br>see if they conduct in-person training workshops !<br>ie the entire application below. | r the provider director or owner and your educators to take the Gold<br>u may also check with the health educator at your local health<br>for Gold Sneaker.                                                                         |
|                                                                                       | If you have any questions a<br>please call or email Kim Jo<br>If you have any questi<br>please call or email Yvette I<br>Below is a User Guide to help wi                                                  | about or issues with the online application,<br>ones at 615-532-6084 / Kim.Jones@tn.gov.<br>ons about the Gold Sneaker program,<br>Vack at 615-741-0315 / Yvette.Mack@tn.gov<br>th filling out the Gold Sneaker online application. |
| Atta                                                                                  | chment: 📆 Gold Sneaker REDCap User Guide2.pdf                                                                                                    | (1.51 MB)                                                                                                    |
| Fed                                                                                   | leral Employer Identification Number (FEID) and E<br>ist provide value                                                                                                    | xtension                                                                                                    |
| " mu                                                                                  |                                                                                                    |                                                                                                    |
| Apr<br>* mu                                                                           | olication Date<br>st provide value                                                                                                    | 02-13-2019 Today M-D-Y                                                                                                    |

- 2. When the URL is clicked, the Gold Sneaker Application will display.
- 3. The fields that are required to be entered are marked as "\*must provide value".
- 4. Enter your Federal Employer Identification Number (FEIN) and Extension.
- 5. The Application Date will default to the current date.
- 6. Enter your childcare provider's name in the Provider Name field.

- 7. Select the county in which your childcare provider resides from the Provider County field.
- 8. Enter your childcare provider's street address in the Provider Street Address field.
- 9. Enter the city in which your childcare provider resides in the Provider City field.
- 10. The Provider State will default to TN.
- 11. Enter the zip code in which your childcare provider resides in the Provider Zip field.
- 12. Enter your childcare provider's phone number in the Provider Phone Number field. You will be able to enter the phone number's area code and number without including parentheses or dashes and the system will format the phone number correctly.
- 13. Enter your childcare provider's FAX number if available.
- 14. Enter the childcare provider's Director's First and Last Name.
- 15. Enter the childcare provider's Director's email address.
- 16. If the Gold Sneaker Contact Person will not be the childcare provider's director, enter the first and last name, phone number, and email address for the childcare provider's Gold Sneaker Contact person.
- 17.Enter the number of children enrolled in the childcare provider.
- 18. When you have completed the fields on the first page, click on the Next Page Next Page >> button to

**Director's First Name** ust provide value **Director's Last Name** ust provide value Director's Email Address Example - name@email.com Gold Sneaker Contact Person First Name Please complete if the Gold Sneaker Contact is not the Director Gold Sneaker Contact Person Last Name Please complete if the Gold Sneaker Contact is not the Director Gold Sneaker Contact Person's Phone Nu Enter as 1234567890 and the application will auto-format the Gold Sneaker Contact Person's Email Address Example - name@email.com Number of children enrolled ust provide value Next Page >> Save & Return Later

continue.

#### Save & Return

- 19. You will also be able to save the data you have entered so far and return later to complete the application using the Save & Return Later Save & Return Later button.
- 20. When the Save & Return Later button is pressed, a message box will display with a unique Return Code for you. A page will display with instructions on how to use the Return Code.

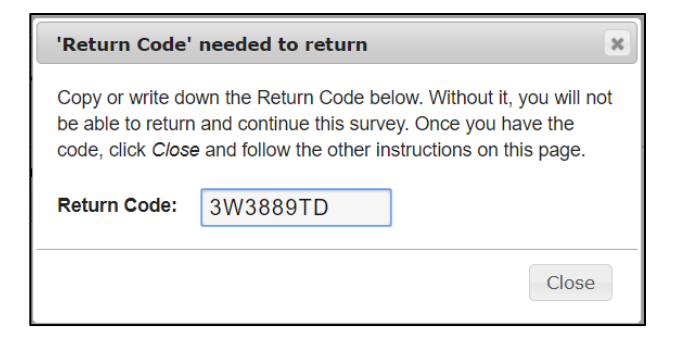

21.IMPORTANT! Be sure to write down the Return Code. You will be able to enter your email address and have the link to the Gold Sneaker Application sent to you, but the Return Code is NOT included in the email with the link.

| ou have chosen to sto<br>our return code. See th                                                    | o the survey for now and return at a later time to complete it. To return to this survey, you will need both the survey link ar<br>ie instructions below. |
|----------------------------------------------------------------------------------------------------|----------------------------------------------------------------------------------------------------|
| 1.) <u>Return Code</u><br>A return code is                                                          | *required* in order to continue the survey where you left off. Please write down the value listed below.                                                  |
| Return Code                                                                                         | 3W3889TD                                                                                                    |
| * The return code                                                                                   | will NOT be included in the email below.                                                                                                    |
| please check y                                                                                      | our Junk Email folder.                                                                                                    |
| Enter email ad                                                                                      | tress Send Survey Link                                                                                                    |
| Enter email ad                                                                                      | dress Send Survey Link Ss will not be stored                                                                                                    |
| Enter email ad                                                                                      | dress Send Survey Link<br>ss will not be stored                                                                                                    |
| Dr if you wish, you r                                                                               | bur Junk Email folder.         dress       Send Survey Link         ss will not be stored         hay continue with this survey again now.         Now    |
| Diease check yn<br>Enter email ad<br>* Your email addre<br>Or if you wish, you r<br>Continue Survey | Send Survey Link<br>Ss will not be stored                                                                                                    |
| Or if you wish, you r<br>Continue Survey                                                            | Send Survey Link<br>ss will not be stored<br>hay continue with this survey again now.<br>Now                                                              |
| Dr if you wish, you r<br>Continue Survey                                                            | Send Survey Link<br>ss will not be stored<br>hay continue with this survey again now.<br>Now                                                              |

- 22. You will also be able to return from the Save & Return Later instruction page to the Gold Sneaker application by clicking the Continue Survey Now Continue Survey Now button.
- 23. If you entered your email address to have the system send you the Gold Sneaker application link, you will receive the below email.

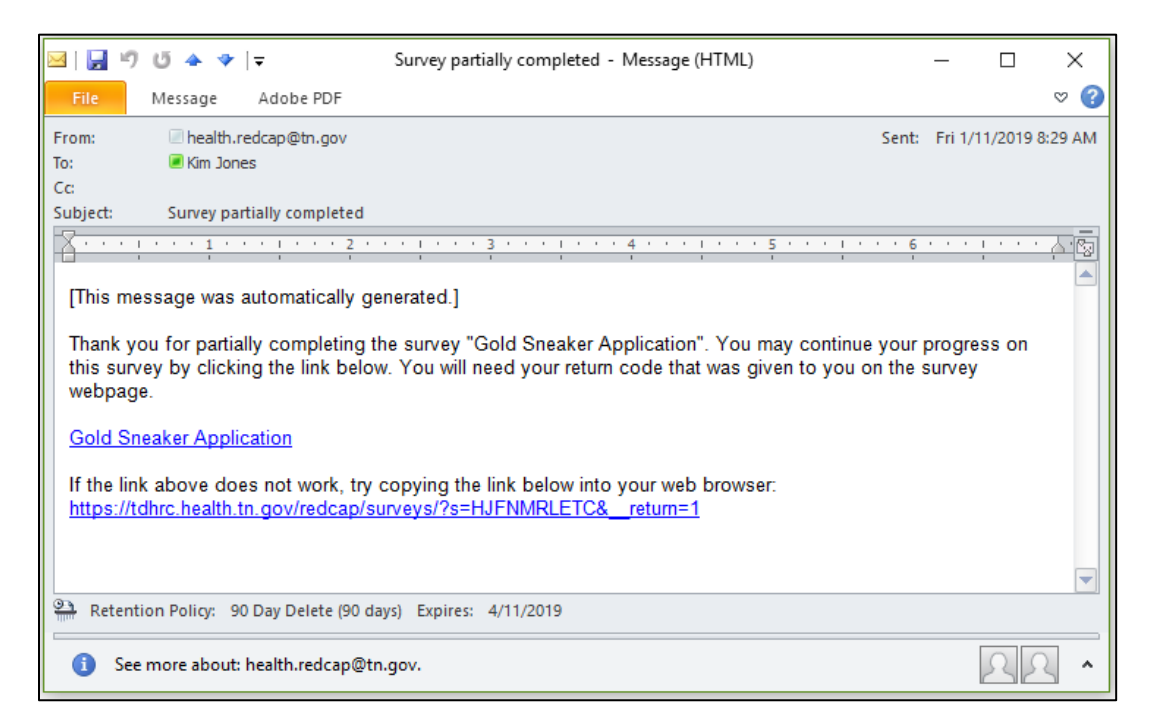

24. When you click on the Gold Sneaker application link from the email, the below page will display.

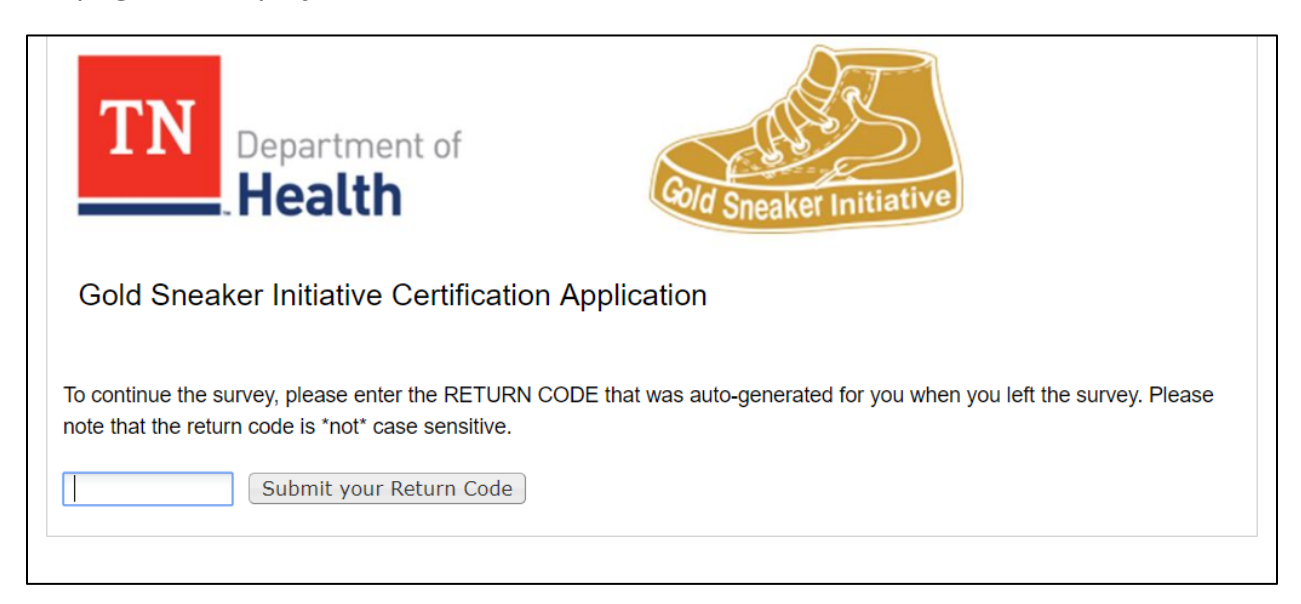

25. Enter the Return Code in the field provided and click on the Submit your Return Code Submit your Return Code button. You will return to the Gold Sneaker application with the information you entered previously saved. You will be able to continue filling out the application from the point you left.

| TN Department of Health                                                                                                    | Resize font:<br>Resize font:<br>Re |
|----------------------------------------------------------------------------------------------------|----------------------------------------------------------------------------------------------------|
| Gold Sneaker Initiative Certification Application                                                                                                    |                                                                                                    |
| Thank you for your interest in Gold Sneaker!! Your first step is for the provider<br>Sneaker training through TCCOTS at <u>https://www.tccots.com/</u> . You may also cl<br>department to see if they conduct in-person training workshops for Gold Snea<br>Please complete the entire application below.<br>Thank you! | r director or owner and your educators to take the Gold<br>heck with the health educator at your local health<br>ker.                                                                                                    |
| If you have any questions about or iss<br>please call or email Kim Jones at 615<br>If you have any questions about t<br>please call or email Yvette Mack at 615<br>Below is a User Guide to help with filling out                                                                                                    | ues with the online application,<br>-532-6084 / Kim.Jones@tn.gov.<br>the Gold Sneaker program,<br>-741-0315 / Yvette.Mack@tn.gov<br>t the Gold Sneaker online application.                                                                                                    |
| Attachment: 📩 Gold Sneaker REDCap User Guide2.pdf (1.51 MB)                                                                                                    |                                                                                                    |
| Federal Employer Identification Number (FEID) and Extension * must provide value                                                                                                    | 12345678                                                                                                    |
| Application Date                                                                                                    | 02-13-2019 Today M-D-Y                                                                                                    |

TAKE NOTE! If you are not able to remember your Save & Return Code, please call or email Jacob Black at 615-532-0357/ <u>jacob.black@tn.gov</u>. Your Save & Return can be looked up, so you will be able to return to the application you started.

26. When you have completed the fields on the first page, click on the Next Page Next Page >> button to continue.

#### Infant Feeding Plan and Schedule

- 27. The second page of the Gold Sneaker application is the Infants Feeding Plan and Schedule.
- 28. If your childcare provider does NOT care for infants 12 months of age or younger, you will click No for the question and click on the Next Page button to continue with the application.

| TN<br>Department of<br>Health                                                                                                    |     |
|----------------------------------------------------------------------------------------------------|-----|
| Gold Sneaker Application                                                                                                    |     |
| Infants Feeding Plan and Schedule                                                                                                    |     |
|                                                                                                    |     |
| This section will only be required if your facility cares for infant that are 12 months of age or younger.<br>You may select one infant and provide information from that infant's meals throughout the day.<br>Download the Infant Feeding Plan and fill it out, then upload the completed plan or if your facility has<br>their own feeding plan, upload a copy of the plan. |     |
| Does your facility care for infants that are 12 months of age or<br>younger?<br>*must provide value                                                                                                    | set |
| << Previous Page Next Page >> Save & Return Later                                                                                                    |     |

29. If your childcare provider DOES care for infants 12 months of age or younger, click Yes.

30. When Yes is selected, two fields will display.

| Department of<br>Health<br>Gold Sneaker Initiative Certification Application                                                                                                    | Resize font:                                                                                                    |
|----------------------------------------------------------------------------------------------------|----------------------------------------------------------------------------------------------------|
| Infant Feeding Plan and Schedule                                                                                                    |                                                                                                    |
| This section will only be required if your facility cares f<br>You may select one infant and provide information fron<br>Download the Infant Feeding Plan and fill it out, then up<br>own feeding plan, upload a copy of the plan. | or infants that are 12 months of age or younger.<br>n that infant's meals throughout the day.<br>bload the completed plan. If your facility has its |
| Does your facility care for infants that are 12 months of age or<br>younger?<br>" must provide value                                                                                                    | ● Yes<br>○ No reset                                                                                                    |
| Infant Feeding Plan and Schedule Template Attachment: Implication Infant Feeding Plan and Schedule.docx (0.05 MB)                                                                                                    |                                                                                                    |
| Please complete the Infant Feeding Plan and Schedule OR<br>upload your facility's completed Infant Feeding Plan and<br>Schedule.                                                                                                   | O Upload document                                                                                                    |
| << Previous Page<br>Save & Return Lat                                                                                                    | Next Page >>                                                                                                    |

- 31. You will be able to download and fill out an Infant Feeding Plan and Schedule template and fill it out. Once complete, upload a copy of the plan using the Upload document field. You may select one infant and provide information from that infant's meals throughout the day.
- 32. If your childcare provider has its own Infant Feeding Plan and Schedule, you can upload a copy using the Upload document field link.
- 33. When the Upload document link is clicked, an Upload document dialog box will display.

| Upload document                                                                                                    | × |
|----------------------------------------------------------------------------------------------------|---|
| Once you have filled out the Infant Feeding Plan and Schedule OR if your facility has their own Infant Feeding Plan and Schedule, please upload a copy of the plan. ( <i>gs_ifp_planupload</i> ) |   |
| Select a file then click the 'Upload Document' button                                                                                                    |   |
| Choose File No file chosen                                                                                                    |   |
| Upload document (Max file size: 32 MB)                                                                                                    |   |

- 34. Select the file you wish to upload by clicking the Choose File Choose File button.
- 35. When the Choose File button is pressed, an Open dialog box will display allowing you to select the file you wish to upload.

| 💿 Open             |                             |                                | ×      |
|--------------------|-----------------------------|--------------------------------|--------|
| ← → ∽ ↑ 🖺 > 1      | his PC > Documents          | ✓ Č Search Documents           | P      |
| Organize 👻 New fol | der                         |                                | ?      |
| This PC            | Name                        | Date modified Type             | ^      |
| 3D Objects         | 📙 Gold Sneaker              | 1/11/2019 9:52 AM File folder  |        |
| Deskten            | Graphics2                   | 11/30/2018 4:21 PM File folder |        |
|                    | 📙 Health Branding           | 5/25/2018 7:50 AM File folder  |        |
| Documents          | Health Templates            | 9/26/2018 3:12 PM File folder  |        |
| 👆 Downloads        |                             | 7/9/2018 3:26 PM File folder   |        |
| b Music            | HL7_Messaging_v251_PDF      | 4/20/2018 9:02 AM File folder  |        |
| Pictures           | Injury Preventation         | 7/13/2018 11:47 AM File folder |        |
| Videos             | IT Documentation Templates  | 11/30/2018 10:20 File folder   |        |
| Windows (C:)       | kidcentralTN                | 11/2/2018 10:33 AM File folder |        |
|                    | Laptop and Monitor stickers | 10/24/2018 12:41 File folder   |        |
| DC4/407 (\\AGU     | Monthly FHW_ITSD Meeting    | 12/28/2018 8:13 AM File folder |        |
| Central Office (\  | 🔄 My Data Sources           | 4/20/2018 9:02 AM File folder  |        |
| Network            | MylabberFiles               | 8/6/2018 11:20 AM File folder  | ~      |
| - •                |                             |                                |        |
| File               | name:                       | ✓ All Files                    | $\sim$ |
|                    |                             | Open 🔽 Cance                   | el     |

- 36. Once you have selected the file, click the Open 🔽 button.
- 37. You will see the link to the file on the screen.

| Infant Feeding Plan and Schedule Template Attachment: Infant Feeding Plan.docx (0.02 MB)                                                                                  |                                                   |
|----------------------------------------------------------------------------------------------------|---------------------------------------------------|
| Once you have filled out the Infant Feeding Plan and Schedule OR<br>if your facility has their own Infant Feeding Plan and Schedule,<br>please upload a copy of the plan. | Infant Feeding Plan.docx (0.02 MB)<br>Remove file |
| < Previous Page                                                                                                    | Next Page >>                                      |

| 38. Click on the Next Page | Next Page >> | button to continue with the Gold |
|----------------------------|--------------|----------------------------------|
| Sneaker application.       |              |                                  |

#### **Gold Sneaker Policies**

39. The third page of the Gold Sneaker application is the Gold Sneaker Policies and the Daily Class Activity Schedule page.

| Gold Snea            | aker Policies                                                                                                    |    |
|----------------------|----------------------------------------------------------------------------------------------------|----|
| Th<br>Do<br>Or<br>po | he list of Gold Sneaker policies must be added to the childcare provider's policies or parent handbook.<br>ownload the Gold Sneaker policies and integrate them into your facility's policies or parent handbook.<br>nee integrated, upload a copy of your facility's policies or parent handbook with the Gold Sneaker<br>plicies included.                                                                                                    |    |
| Gold                 | d Sneaker Policies<br>chment: 🛃 <u>Gold Sneaker Policies PDE pdf</u> (0.56 мв)                                                                                                    |    |
| Uplo<br>Sne<br>" mus | oad your facility's policy or parent handbook with the Gold Caker policies included.  St provide value                                                                                                    | n  |
| Dollet               | ownload the Gold Sneaker Parents Letter, add your facility's logo to the top of the letter and send the<br>tter to each of the families your facility serves.                                                                                                    |    |
| Gold                 | d Sneaker Parents' Letter chment: W Gold Sneaker Letter to Parents.docx (0.11 MB)                                                                                                    |    |
| Uplo                 | oad a sample of your facility's Gold Sneakers Parents' Letter  Oliver State Control Control Co | nt |
|                      | aily Class Activity Schedule<br>Jpload a copy of your facility's Daily Class Activity Schedule for each age group with:<br>Children 1-3 years of age that reflects a minimum of 60 or more cumulative minutes of physical<br>ictivity daily<br>Children 4-5 years of age that reflects a minimum of 90-120 or more cumulative minutes of physical<br>ictivity<br>Ample time for eating space and made                                                                                                    |    |

40. The top section is the Gold Sneaker Policies.

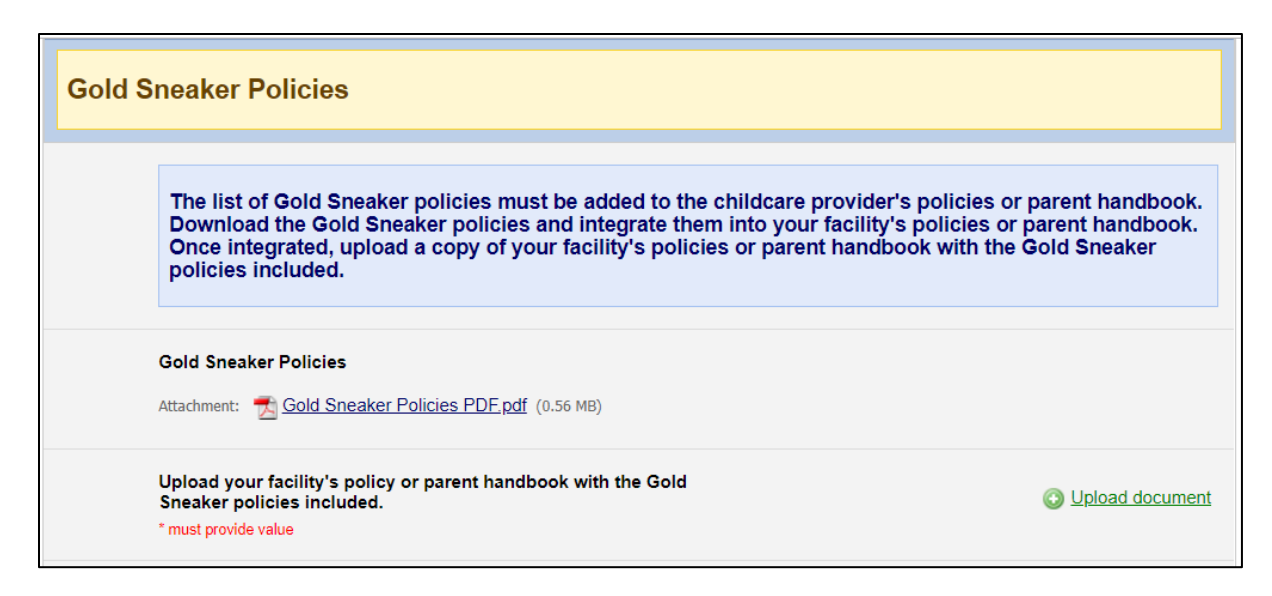

- 41. Download the Gold Sneaker policies and integrate the policies into your childcare provider's policies and/or parents' handbook.
- 42.You will then upload a copy of your childcare provider's policies or parents' handbook with the Gold Sneaker policies included using the Upload document field.
- 43.You will also be required to send the families you serve the Gold Sneaker Parents Letter. Download the letter and include your childcare provider's logo and/or the childcare provider's name and address at the top.
- 44. Upload a copy of the parents' letter that was sent using the Upload document field.

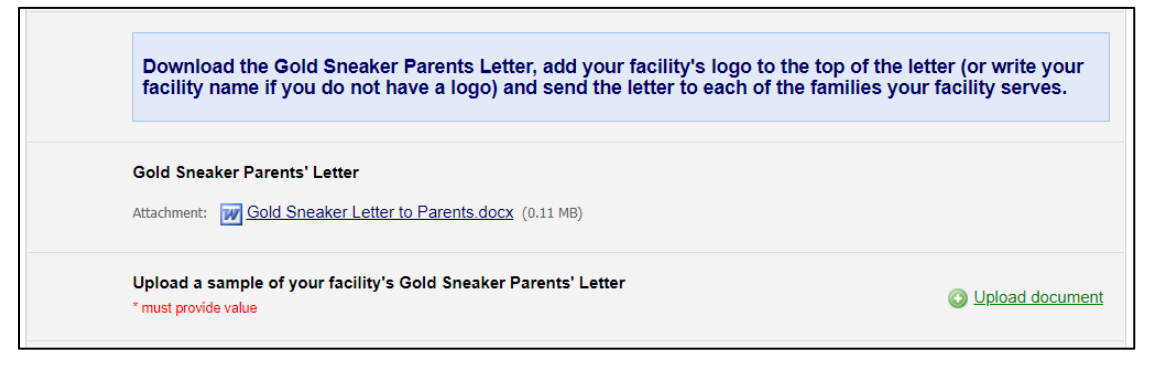

### Daily Class Activity Schedule

45. The bottom section of the page is the Daily Class Activity Schedule.

| Upload a copy of your fa<br>- Children 1-3 years of a<br>activity daily<br>- Children 4-5 years of a<br>activity<br>- Ample time for eating s | acility's Daily Class Activity Sc<br>ge that reflects a minimum of (<br>ge that reflects a minimum of s<br>snacks and meals | hedule for each age group with:<br>0 or more cumulative minutes of physical<br>00-120 or more cumulative minutes of physi |
|----------------------------------------------------------------------------------------------------|----------------------------------------------------------------------------------------------------|----------------------------------------------------------------------------------------------------|
|                                                                                                    |                                                                                                    |                                                                                                    |
| Enter the number of Daily<br>upload fields will display.<br>How many Daily Class Activity                                                     | y Activity Schedules you need                                                                                               | to upload and press the Tab key. That numb                                                                                |
| Enter the number of Daily<br>upload fields will display.<br>How many Daily Class Activity<br>upload?<br>* must provide value                  | y Activity Schedules you need                                                                                               | to upload and press the Tab key. That numl                                                                                |

- 46. Enter the number of Daily Class Activity Schedule(s) you wish to upload and press the Tab key. You will be able to enter up to 4 schedules.
- 47. Upload the Daily Class Activity Schedule(s) you have using the Upload document fields.

| Upload a copy of your facility's Daily Class Activity Schedule for eac<br>- Children 1-3 years of age that reflects a minimum of 60 or more cur<br>activity daily<br>- Children 4-5 years of age that reflects a minimum of 90-120 or more<br>activity<br>- Ample time for eating snacks and meals | :h age group with:<br>nulative minutes of physical<br>e cumulative minutes of physica |
|----------------------------------------------------------------------------------------------------|---------------------------------------------------------------------------------------|
| Enter the number of Daily Activity Schedules you need to upload and upload fields will display.                                                                                                    | press the Tab key. That numbe                                                         |
| How many Daily Class Activity Schedules would you like to upload? 3                                                                                                    |                                                                                       |
| Upload a copy of the facility's Daily Class Activity Schedule<br>* must provide value                                                                                                    | O Upload doct                                                                         |
| Upload copy of the facility's Daily Class Activity Schedule * must provide value                                                                                                    | O Upload docu                                                                         |
| Upload a copy of the facility's Daily Class Activity Schedule<br>* must provide value                                                                                                    | O Upload docu                                                                         |
| << Previous Page                                                                                                    | Next Page >>                                                                          |

#### Employee Training Information

48. The fourth and last page of the application is the Employee Training Information section.

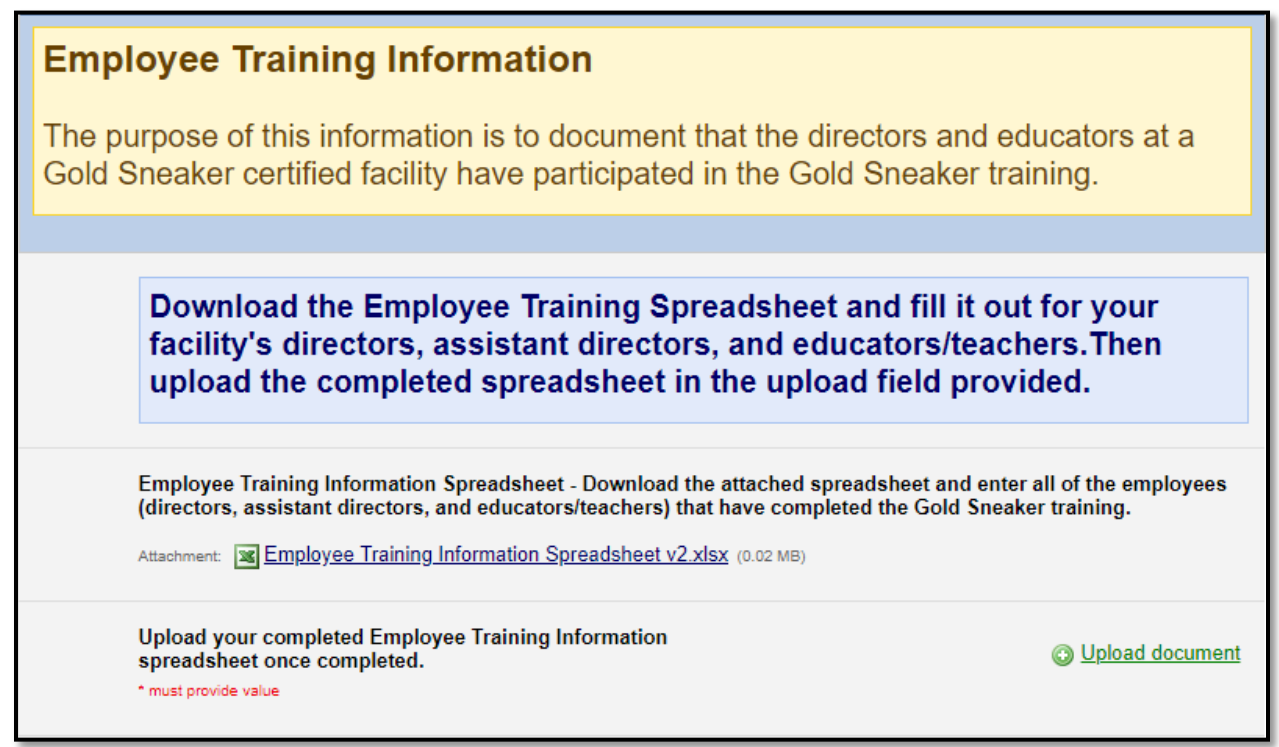

- 49. Download the Employee Training Information spreadsheet and fill it out for your childcare provider's directors, assistant directors, and educators/teachers that have completed the Gold Sneaker training.
- 50. Once you have the spreadsheet filled out, upload it using the Upload document field.

#### Gold Sneaker Application Signature Section

51. The bottom section of the last page is the Signature section.

| Gold Sneaker Initiativ                                                                                                    | e                                                                                                    |
|----------------------------------------------------------------------------------------------------|----------------------------------------------------------------------------------------------------|
| I am committed to the implem<br>Sneaker Initiative in my child<br>nutrition, physical activity, and<br>the health and well-being of the<br>I agree to be responsive to an<br>Gold Sneaker. | nentation and promotion of the G<br>care facility. I pledge to follow th<br>d tobacco-free policies each day<br>he children in my care.<br>ny forthcoming evaluations from |
| Provider Signature                                                                                                    | C Add                                                                                                    |
|                                                                                                    |                                                                                                    |
| Signatory's Title<br>* must provide value                                                                                                    |                                                                                                    |
| Signatory's Title<br>* must provide value<br>Signature Date<br>* must provide value                                                                                                    | Today M-D-Y                                                                                                    |

- 52. You will be able to sign the application using the Add signature link. Click on the Add signature link and the Add signature dialog box will display.
- 53. You will be able to sign using your mouse or if you are filling out the application on a tablet, with a stylus or your finger.

| Add signature                        |       | × |
|--------------------------------------|-------|---|
| Provider Signature<br>(gs_prov_sign) |       |   |
| SIGN HERE                            |       |   |
|                                      |       |   |
|                                      |       |   |
| Save signature                       | reset |   |

- 54. The Reset link will allow you to erase the signature and try again if needed.
- 55. Once you have signed, click on the Save signature Save signature button. Your signature will be saved and will display on the page.
- 56. Enter the Signatory's Title and the Signature Date.

| Gold Sneaker li                                                                                                    | nitiative                                           |  |
|----------------------------------------------------------------------------------------------------|-----------------------------------------------------|--|
| I am committed to the implementation and promotion of the Gold<br>Sneaker Initiative in my child care facility. I pledge to follow the<br>nutrition, physical activity, and tobacco-free policies each day for<br>the health and well-being of the children in my care.<br>I agree to be responsive to any forthcoming evaluations from<br>Gold Sneaker. |                                                     |  |
| Provider Signature                                                                                                    | signature_2019-01-11_1300.png.(0.01 MB)<br>• Remove |  |
| Signatory's Title<br>* must provide value                                                                                                    | Director                                            |  |
| Signature Date<br>* must provide value                                                                                                    | 01-11-2019 Today M-D-Y                              |  |
| < < Previous Page                                                                                                    | Save & Return Later                                 |  |

- 57. You will be able to use the Previous Page << Previous Page button to review your application before submitting.
- 58. Once you have completed and reviewed the application, you will click on the Submit button to submit your application.
- 59. Please allow up to 1 month to receive your Gold Sneaker toolkit and resource package.